# Sokkia GSR 2600 – Base Configuration

At the time this document was created (October 29, 2005), the GSR 2600 receiver we used for testing had the following firmware:

Firmware: OEM Version 2.111 Control Version 1.403

# **Profile Settings**

### Model and Communication

| GPS Model and Communic | ation 😗                 | Help | The default baud rates for COM 1 (data |
|------------------------|-------------------------|------|----------------------------------------|
| GPS Receiver           | Port COM1               |      | 9600,N,8,1                             |
| Port<br>COM 1          | Parity None Data Bits 8 |      |                                        |
|                        | OK                      |      |                                        |

#### **Configure Reference**

| GPS Reference  |      | 🕐 He | P | These settings are to be set by the user to match their particular requirements. |
|----------------|------|------|---|----------------------------------------------------------------------------------|
| SVs Mask       | Ε    |      |   |                                                                                  |
| PDOP Mask      | 6.00 |      |   |                                                                                  |
| Elevation Mask | 10 ° |      |   |                                                                                  |
| Reference ID   | 1 💌  |      |   |                                                                                  |
|                |      |      |   |                                                                                  |
|                |      |      |   |                                                                                  |
| ∢              | ОК   |      |   |                                                                                  |

| <b>Antenna Height</b> |  |
|-----------------------|--|
|-----------------------|--|

| GPS Antenna Configuration       Image: Medical sector of the sector of the | The user needs to select the correct<br>antenna their using with their GSR 2600.<br>Once selected, enter the measured<br>distance and press the "Update<br>Calculated Height" button. |
|----------------------------------------------------------------------------------------------------|----------------------------------------------------------------------------------------------------|
| 🖋 ок                                                                                                    |                                                                                                    |

# **Correction Link**

| Correction Link Mode Radio Finable WAAS | Link Commun<br>GPS Port<br>Baud Rate | COM 2          | Help | With this receiver we were using PDL<br>radios which were set to 9600. This is<br>why the baud rate here is set to match.<br>9600 is sufficient for correction<br>broadcasting.      |
|-----------------------------------------|--------------------------------------|----------------|------|----------------------------------------------------------------------------------------------------|
| Message Type<br>Message<br>CMR          | Parity<br>Data Bits<br>Stop Bits     | None<br>8<br>1 | •    | Press the Setup button to set the radio<br>parameters. In our example, we set the<br>channel to 2.                                                                                   |
| <ul> <li>✓</li> </ul>                   | Flow Control                         | None           | •    | Radio Model Pacific Crest PDL <                                                                                                    |
|                                         |                                      |                |      | When you connect FieldGenius, you<br>should see the radio channel blink on<br>the radio, then see it get set to channel<br>2. If you don't, check the baud rate<br>setting you used. |

# **Datum Settings**

| GPS Datum (۲<br>۲ Horizontal – ۲ Vertical – ۲ | Help | Choose the datum settings for the area<br>the GPS receiver is in. Note: You<br>usually need to extract the grid files for |
|-----------------------------------------------|------|----------------------------------------------------------------------------------------------------|
| Group UTM Zones, NAD83 Canadian CGVD28 Sustam | -    | your area before using FieldGenius.                                                                                       |
| UTM83-11                                      |      | that is available on the FieldGenius CD<br>that was shipped with FieldGenius.                                             |
|                                               |      |                                                                                                    |
| 🖋 ок                                          |      |                                                                                                    |